# 「今更きけない Google アナリティクス」補足資料

※用語解説等は事前資料ページからダウンロード可能です。http://www.kagua.biz/marke/cssnite2013webanalytics.html

## 1. Google アナリティクスを設置するには

◆設置解説動画 http://www.youtube.com/watch?v=XMrkkKQZU8A

Google 登録後、Google アナリティクスに申し込み(無料)、サイト登録を進めます。その最後に発行されるプログラム(トラッキングコード)を、Web サイトの全てのページに貼り付けアップロードします。ブログなどであれば、テンプレートと呼ばれるページのひな形部分に貼り付ければ OK です。必ず全てのページに設置しましょう。

#### 2. ページのどの部分に貼り付けるの?

2010 年に現在のトラッキングコードが正式版になり、ページのヘッダー部分に貼り付けるようになりました。具体的には </HEAD>の上といったヘッダー部分です。

これは、ページ上部にあれば、アクセス=ページ読み込みというタイミングで、より正確に計測できるため。また以前のコードでは、プログラム上部にトラッキングコードがあると、一部のブラウザでは読み込む際にそれ以降の HTML タグを読みこまず、表示がおかしくなることがありました。そこで、設置場所はフッター部分が推奨されていました。しかし、現在のコードではそれが解消されました。ですから、トラッキングコードはヘッダーに貼り付けましょう。

### 3. 基礎用語

| ・訪問 | 閲覧開始から離脱までのサイト内でのユーザーの一連の行動 |
|-----|-----------------------------|
|-----|-----------------------------|

ページビュー(PV)
サイト内で見たページ数。

・訪問別ページビュー数 ページビューを訪問数で割ったもの。サイト内で平均何ページ見たのか。

・ユーザー数 ブラウザベースでの訪問者数。ブラウザ内の Cookie が変われば別ユーザーとしてカウントされます。 ・トラフィック 検索から来たのか、ソーシャルから来たのか、ブックマークから来たのか、といった流入の総称。

・リファラ サイト訪問の直前に見ていた Web ページ等

・コンバージョン サイト運営における目標(ゴール)。目標達成でコンバージョン1などとカウントします。

・ディメンション レポート画面における表の縦軸。キーワードが何々・・・、OS が何々・・・と縦方向に現れる項目。

・指標 レポート画面における表の横軸の項目名。クリックすると並べ替えができます。

### 3. セッション中で紹介した操作、及びオススメの分析操作

※★はスライド未掲載ですがおすすめなので紹介します

### (1)AdWords がコンバージョンに結びついたかどうか

#### (2)キーボードショートカット

レポート画面で[d][t]とキー操作しますと、「今日」のデータのみ閲覧できます。

その他にも主に以下のキーボードショートカットがあります。

・アプリケーション [a]アカウントパネルにフォーカス、[s]レポートを検索、〈Shift〉+[d]デフォルトマイレポートへ移動

·期間 [d][t]今日のみ、[d][y]昨日のみ、[d][w]先週、[d][m]先月

(3)カスタムセグメント 画面左上のアドバンスセグメントをクリックし、その中に「カスタムセグメント」とあります。

(4)マイレポート 画面左メニューのマイレポート一覧から「新しいマイレポート」、「ウィジェットの追加」で追加します。

### (5)★【集客】サイトのロングテール度合いを調べる

トラフィック>参照元>検索>オーガニック検索。円グラフにし、キーワードの上位 10 個が全体でどれくらい占めるか。割合が 少なく 11 位以降のグレイの部分が 7 割以上などになっていればロングテールで集客できている、と言えるでしょう。さらにグループ にわけて今後は分析・仮説立案すると良い。

(6)★【分析】成果の出ている流入を調査 コンテンツ>サイトコンテンツ>ランディングページ、「目標セット」指標、とします。セカンダリディ メンション「キーワード」、コンバージョン率をクリ ックし並べ替え後「加重」。(not set)などが多 ければフィルタで除外。

|    | かぶり チャッシュン・キーク   |   | - <b>10</b> 810385-0 | >   |                       | 761027  | 71169408                            | ×                                 |
|----|------------------|---|----------------------|-----|-----------------------|---------|-------------------------------------|-----------------------------------|
|    | 777779 4-9       |   | ♦-17-F ©             |     | ±<br>2016-9402 4<br>4 | +-71116 | Annes (d)<br>B S GCDAR<br>- S GCDAR | Kristaniya (日<br>巻きのコンパ<br>~ジョン語) |
| 1. | Ada ka1000,ohp   | 3 | 中華バットひますの            | 355 | 6.46%                 | ¥Β      | 5.12%                               | 1.00%                             |
| 2  | Arc+izw/4198.php | ð | Názo to 1-           | 94  | 8.51%                 | ¥9      | 0.11%                               | 0.00%                             |
| а  | Junial 377 php   | 3 | (252号/ロン電子情報         | я   | 41.44%                | 5.44    | 0.11%                               | 0.00%                             |

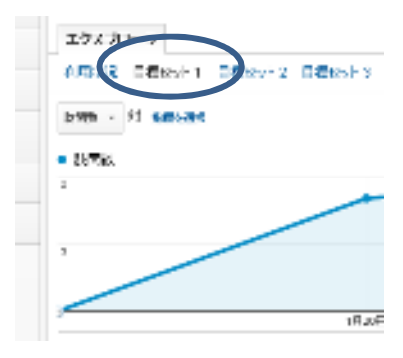

レポート>トラフィック>広告>AdWords>一致した検索クエリ、「目標セット」指標 これをマイレポートでウィジェットにしていました。